# 语料快搜产品手册

2020年9月

| $\rightarrow$ $\rightarrow$ |
|-----------------------------|
|                             |

| <ol> <li>语料搜索</li></ol>    | 4<br>4<br>5 |
|----------------------------|-------------|
| (1) 句对搜索<br>查看结果           | 4<br>4<br>5 |
| 查看结果                       | 4<br>5      |
|                            | 5           |
| (2) tmx文件搜索                |             |
| 查看结果                       | 6           |
| 3. 语料编辑                    | 8           |
| 4. 语料下载                    | 9           |
| (1) 下载记录                   | 9           |
| (2) 积分获取                   | .10         |
| 5. 语料使用                    | .12         |
| 6. 语料发布                    | .12         |
| (1) 语料发布                   | .12         |
| (2)上传记录                    | .13         |
| 7. 常见问题                    | .14         |
| (1) Tmxmall总库简介            | . 14        |
| (2)记忆库审核的原则是什么?            | .14         |
| (3)记忆库上传后多久收到审核结果?         | .14         |
| (4)下载的记忆库tmx版本默认是多少?       | .14         |
| (5)语料快搜的记忆库分类依据是什么?        | .14         |
| (6) 在使用CAT翻译时,如何查询语料快搜记忆库? | .14         |

# 1. 简介

语料快搜是是中国领先的中英翻译记忆库检索平台,支持中英双向检索,语料超过7300万句 对,完整收录柯林斯词典、必应词典、有道词典等主流词典权威例句。专业术语超过千万条, 且在持续增长;语料均经过人工审核;语料覆盖面广,覆盖经济、医药、能源与动力工程、机 械、法律、计算机等行业和领域等30多个领域。

| 🚸 Tmxmall | 首页 | 产品与服务 | 支持  | 关于我们 |          |               |                |                      |      |     |     |  | tmxmall@qq.com ∨ |
|-----------|----|-------|-----|------|----------|---------------|----------------|----------------------|------|-----|-----|--|------------------|
|           |    |       |     |      |          |               |                |                      |      |     |     |  |                  |
|           |    |       |     |      |          |               |                |                      |      |     |     |  |                  |
|           |    |       |     |      |          |               |                |                      |      |     |     |  |                  |
|           |    |       |     |      |          |               |                |                      |      |     |     |  |                  |
|           |    |       |     |      |          |               | 语料             | 快搜                   |      |     |     |  |                  |
|           |    |       |     |      |          | 共 [7:         | 8,397,939] 人工副 | 译句对, 支持中英互           | 3単   |     |     |  |                  |
|           |    |       |     |      | 输入中文或者英文 | 句子            |                |                      |      | 搜索  |     |  |                  |
|           |    |       |     |      |          | <b>诊</b> 行业领先 | 的智能文档翻译        | f <u>工具</u> ——qtrans | 正式上线 |     |     |  |                  |
| 本说明将会     | 介绍 | 语料核   | 佥索、 | 语料   | 编辑、      | 语料下           | 、载、            | 语料                   | 发布的  | 使用力 | 方法。 |  |                  |

## 2. 语料搜索

语料搜索分为句对搜索和tmx文件搜索。用户可根据需要查询。

## (1) 句对搜索

访问语料快搜地址(<u>https://www.tmxmall.com/qsearch</u>),输入检索句对关键词,单击"搜索"即可进行句对查询。

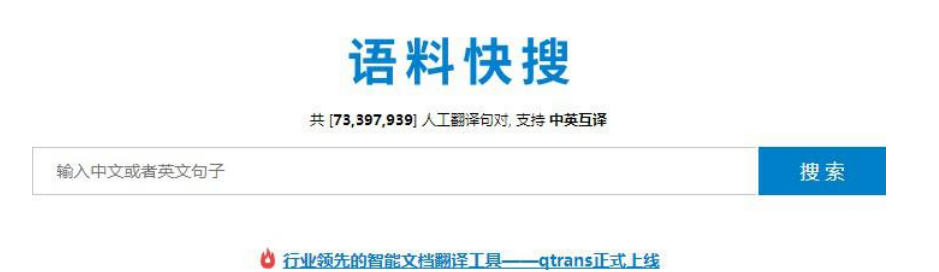

#### 查看结果

在查看结果页面,左侧句对结果。系统会根据与检索内容的相关度自动显示10条结果予以显示。右侧显示术语结果、机器翻译结果和搜索排行榜。若需更换关键词检索,只需在页面最上方的搜索栏输入关键词,单击"语料快搜"即可。

注:用户需登录Tmxmall账号方可显示机器翻译结果。

![](/assets/计算机技术 -Tmxmall.png)

用户可通过点赞评价句对质量,并可对句对内容进行编辑修改(详见"<u>语料编辑</u>")。如需查 看句对所在记忆库,可单击"tmx文件"查看记忆库详情。

记忆库详情包括文件名、总条目数、文件大小、文件分类、语言方向、标签、简介和下载所需积分。在文件预览部分,系统会随机抽取30条句对结果展示,供用户评估记忆库质量。

| Tmxm                                                                              | nall <sup>首页 产品与服务</sup>                                                                                                    | 支持 关于我们                                                                                                    | tmxmall@qq.co                                               |  |
|-----------------------------------------------------------------------------------|----------------------------------------------------------------------------------------------------|----------------------------------------------------------------------------------------------------|-------------------------------------------------------------|--|
| 小手一打                                                                              | 3, 文件拿走, 手快向右看!                                                                                                    | エM犬 MT Plugin for SDL Trade                                                                                                    |                                                             |  |
| 文件名                                                                               | EMC-Readability_en-US_zh-CN_                                                                                                    | 12.tmx                                                                                                    |                                                             |  |
| 总条目数                                                                              | 59254                                                                                                    |                                                                                                    | <ul> <li>支持谷歌、百度、有道、搜狗等神经网络<br/>机器翻译接入,无需逐个申请API</li> </ul> |  |
| 文件大小                                                                              | 48.25 M                                                                                                    |                                                                                                    | • 多语言完美支持,多领域批量翻译                                           |  |
| 文件分类                                                                              | 自动化技术, 计算机技术                                                                                                    |                                                                                                    | • MT+PE,开启人机交互翻译新模式                                         |  |
| 语言方向                                                                              | EN-US_ZH-CN                                                                                                    |                                                                                                    | 支持 SDL Trados 2019/2017/2015/2014                           |  |
| 标签                                                                                | 计算机技术                                                                                                    |                                                                                                    |                                                             |  |
| 简介                                                                                | EMC-Readability_en-US_zh-CN_                                                                                                    | 12                                                                                                    |                                                             |  |
| 下截积分                                                                              | 59254                                                                                                    |                                                                                                    |                                                             |  |
| 📄 文件预览                                                                            | (可预览部分条目)                                                                                                    |                                                                                                    |                                                             |  |
|                                                                                   | 源语言                                                                                                    | 目标语言                                                                                                    |                                                             |  |
| Demo Lab 8 -<br>Replication of                                                    | TimeFinder/Clone and VP Snap<br>f a Windows File System                                                                                                    | 清示实验 8 - 使用 TimeFinder/Clone 和 VP Snap 复制 Windows<br>文件系统                                                                                   |                                                             |  |
| We can go ba                                                                      | ick to the Administration.                                                                                                    | 我们可以返回到"Administration"部分。                                                                                                    |                                                             |  |
| * rebooting:                                                                      |                                                                                                    | * rebooting:                                                                                                    |                                                             |  |
| Port manager<br>for making de<br>Domain syste<br>over FC traffic<br>SAME initiato | ment and monitoring Access groups<br>evices visible to initiators One Data<br>m may service both VTL and DD Boost<br>: simultaneously But NOT from the<br>r An initiator may be a member of<br>areat access group. Each access groups | 第二管理和違規 用于使得奮烈自动聽可见的的问道 一个 Data<br>Domain 系統可以同时处理 VTL 和 DD Boot over FC 流量 但不能<br>处理来目词一 毛动舞的流量 一个启动器只能是一个 scrikarget 访问<br>组动成员 令小词指用一个意志 |                                                             |  |

# tmx文件搜索

访问tmx文件搜索地址(<u>https://www.tmxmall.com/pu/tmxFileInfo?text=</u>),输入检索文件关键 词,单击"文件搜索"即可进行翻译记忆库文件查询。

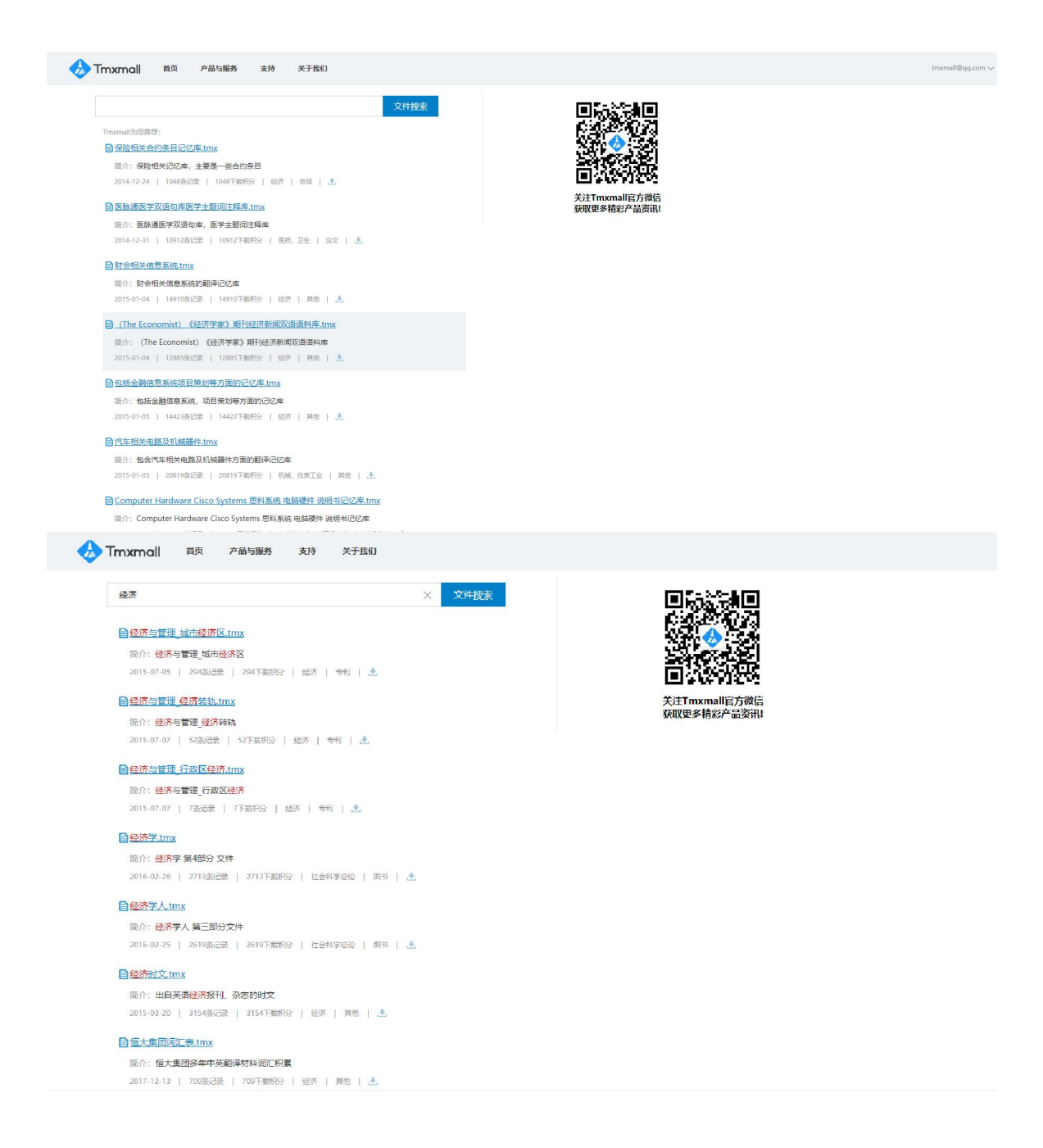

## 查看结果

单击某一检索条目,可查看记忆库信息。记忆库详情包括文件名、总条目数、文件大小、文件 分类、语言方向、标签、简介和下载所需积分。在文件预览部分,系统会随机抽取30条句对结 果展示,供用户评估记忆库质量。

#### 🚸 Tmxmall 产品与服务

| 小手一指 | 3,文件拿走,手快向右看!   | 🛃 立即下载 |
|------|-----------------|--------|
| 文件名  | 经济与管理_城市经济区.tmx |        |
| 总条目数 | 294             |        |
| 文件大小 | 8.30 M          |        |
| 文件分类 | 经济              |        |
| 语言方向 | ZH-CN_EN-US     |        |
| 标签   | 经济学             |        |
| 简介   | 经济与管理_城市经济区     |        |
| 下载积分 | 294             |        |

#### TMX MT Plugin for SDL Trados 2

tmxmall@qq.com ∨

- 支持谷歌、百度、有道、援約等神经网络 机器副译接入,无需逐个申请API
   多语言完美支持,多领域批量翻译
   MT+PE,开启人机交互翻译新模式

#### 📄 文件预览 (可预览部分条目)

| 源语言                                                    | 目标语言                                                                                                    |
|--------------------------------------------------------|----------------------------------------------------------------------------------------------------|
| 近几年来,随着国民经济的发展,城市中机动车辆新斯增多,                            | In recent years, there have been more and more vehicles,                                                                                                    |
| 交通需求在不新增加。公路交通流量也越来越大由此导致                              | traffic demand and traffic flow in cities with the development                                                                                                    |
| 了交通拥堵的频繁发生,城市交通正面临着越来越大的压力。                            | of our country's economic.                                                                                                    |
| 17、根据权利要求1或2新述的标准化域市产品,其特征                             | 17. The standardized urban product according to claim 1 or 2,                                                                                                    |
| 在于:标准化域市产品根据实际需求设置长方形标准化街                              | wherein the standardized urban product further provides                                                                                                    |
| 区模块。                                                   | rectangular standardized block modules.                                                                                                    |
| 最后对山西爆荣资源型城市的经济转型爆出了自己的一些                              | Then, the author puts forward some suggestions and ideas                                                                                                    |
| 看法,并对资源型城市经济转型问题的进一步研究提出了                              | about economy transformation of Shanxi cities with coal                                                                                                    |
| 一些建议。                                                  | resources.                                                                                                    |
| 根据上海市环境污染、环境治理的现状和绿化在城市可持续发展中的作用。揭出21世纪上海城市绿化的可持续发展战略。 | The sustainable developing strategy for 21st Century<br>Shanghai urban greening is raised in accordance with the<br>status of Shanghai environment pollution and treatment as<br>well as the effect of greening into urban sustainable<br>development. |

# 3. 语料编辑

用户在查询时如发现句对有误,可点击该句对右上方的编辑按钮 。在"句对编辑"对话框中, 填写修改句对内容和修改理由,单击"确认提交"。提交的句对会发送至工作人员审核,若审核通 过,下次检索时将变为更新后结果。

| 计算机技术                                                                                          | × 语料快搜                 | 术语<br>1. 计算机技术 [经工业-手工业]                         |   | 回 (4)<br>(5)(2) |
|------------------------------------------------------------------------------------------------|------------------------|--------------------------------------------------|---|-----------------|
| ,计算机技术                                                                                         |                        | technology of computer<br>2. 计算机技术 [自动化技术-计算机技术] |   |                 |
| Computer technology                                                                            |                        | LFM(Linear Frequency Modulation)                 |   | 合語              |
| 最近更新(2018-04-26 15:52:45) 主题(自动化技术、计算机技术) ☐ <u>tmx文件</u>                                       | 凸 3                    | 3. 计算制技术 [绘)计]<br>Technology of computer         |   | <b>E</b> 176    |
| 计算机技术的普及                                                                                       |                        | <ol> <li>         ・<br/>・<br/>・</li></ol>        |   | 天涯              |
| the pervasiveness of computer technology.                                                      | 句对编辑                   |                                                  | x |                 |
| 最近更新 (2016-08-31 13:41:44) 主题 (综合性图书) 📄 tmx文件 🔥 0                                              |                        |                                                  |   |                 |
| 1 of FRILLWOOD Harves                                                                          | 中文: 计算机技术              |                                                  |   |                 |
| Application of computer technology                                                             | 英文: Computer technolo  | ду                                               |   |                 |
| Application of computer technology<br>電圧更新 (2017-09-21 14:38:52) 主型 (环境科学、安全科学) 📄 <u>tmx文件</u> | 修改后: Computer technole | ogy                                              |   |                 |
| . (a) 计算机技术                                                                                    |                        |                                                  |   |                 |
| (a) Computer technology                                                                        |                        |                                                  |   |                 |
| 最近更新(2016-07-01 20:34:03) 主题(政治、法律) 📄 <u>tmx文件</u> 🔥 0                                         |                        |                                                  |   |                 |
| 、计算机技术/工程人员                                                                                    | 修改理由: 写点修改理由, 审核       | 《通过的概率更高哦                                        |   |                 |
| Computer Techincal/Engineering                                                                 |                        |                                                  |   |                 |
|                                                                                                | 确认提交                   | 取消                                               |   |                 |

# 4. 语料下载

在记忆库详情页,若需下载该记忆库至本地使用,可点击"立即下载"下载记忆库。记忆库下载需要用户账户中拥有下载所需积分。

| Tmxn                                                             | nall <sup>首页</sup> 产品与服务                                                                                                    | 支持 关于我们                                                                                                    | tmxmall@qq.com ∨                                            |
|------------------------------------------------------------------|----------------------------------------------------------------------------------------------------|----------------------------------------------------------------------------------------------------|-------------------------------------------------------------|
| 小手一打                                                             | 料,文件拿走,手快向右看!                                                                                                    | TMX MT Plugin for SDI Trados                                                                                        |                                                             |
| 文件名                                                              | EMC-Readability_en-US_zh-CN_1                                                                                                    | 2.tmx                                                                                                    | T ×                                                         |
| 总条目数                                                             | 59254                                                                                                    |                                                                                                    | <ul> <li>支持谷歌、百度、有道、搜狗等神经网络<br/>机器翻译接入,无需逐个申请API</li> </ul> |
| 文件大小                                                             | 48.25 M                                                                                                    |                                                                                                    | • 多语言完美支持,多领域批量翻译                                           |
| 文件分类                                                             | 自动化技术、计算机技术                                                                                                    |                                                                                                    | • MT+PE,开启人机交互翻译新模式                                         |
| 语言方向                                                             | EN-US_ZH-CN                                                                                                    |                                                                                                    | 支持 SDL Trados 2019/2017/2015/2014 C                         |
| 标签                                                               | 计算机技术                                                                                                    |                                                                                                    |                                                             |
| 简介                                                               | EMC-Readability_en-US_zh-CN_1                                                                                                    | 2                                                                                                    |                                                             |
| 下载积分                                                             | 59254                                                                                                    |                                                                                                    |                                                             |
| 2 文件预览                                                           | (可预览部分条目)<br>源语言                                                                                                    | 目标语言                                                                                                    |                                                             |
| Demo Lab 8 -<br>Replication of                                   | TimeFinder/Clone and VP Snap<br>f a Windows File System                                                                                                | 演示实验 8 - 使用 TimeFinder/Clone 和 VP Snap 复制 Windows<br>文件系统                                                           |                                                             |
| We can go ba                                                     | ack to the Administration.                                                                                                    | 我们可以返回到"Administration" 部分。                                                                                         |                                                             |
| * rebooting:                                                     |                                                                                                    | * rebooting:                                                                                                    |                                                             |
| Port manager<br>for making de<br>Domain syste<br>over FC traffic | ment and monitoring Access groups<br>evices visible to initiators One Data<br>m may service both VTL and DD Boost<br>c simultaneously But NOT from the | 調口管理和监视用于使设备对启动器可见的访问组一个 Data<br>Domain 系统可以同时处理 VTL 和DD Boost over FC 流量 但不能<br>处理未同一点对能沉重一个点时到乐观是一个 sciatarate 访问 |                                                             |

# (1) 下载记录

用户登录"个人中心-语料快搜-上传与下载-下载记录"可对下载记录进行查看。

| 🚸 Tmxmall                          | 首页         | 产品与服务 支持 关于我们                                                            |                                  |                        |      | tmxmall@qq.com $\vee$ |
|------------------------------------|------------|--------------------------------------------------------------------------|----------------------------------|------------------------|------|-----------------------|
| Tmxmall                            | 尊敬的        | tmxmall@qq.com,当前积分: 75.<br>言方向 🔻 快速检索我的记忆库                              | 2分 <del>机分充值</del> 至日 账户余额:<br>Q | 3.81元 全藏兒童             |      |                       |
| 语料对齐<br>在线对齐<br>对齐管理<br>交易记录       | 记忆<br>起止日期 | Z库上传         上传记录           2018-09-15 回         到         2018-12-15 [] | 下载记录<br>今日 最近1周 最近1个月 日          | 3 <b>六月</b> 最近6个月 最近1年 |      |                       |
| 机器翻译                               |            | 下载流水号                                                                    | 下载时间                             | 下载方式                   | 条目数量 | 消费积分                  |
| 启用设置<br>交易记录                       | 2          | 0181215134412D900007516509                                               | 2018-12-15 13:44:12              | 文件下载                   | 738  | 738                   |
| ① 语料云管家<br>云管家奏餐<br>记忆库管理<br>术语库管理 |            |                                                                          |                                  |                        |      |                       |
| 快搜赛餐<br>▶上传与下载                     |            |                                                                          |                                  |                        |      |                       |

## (2) 积分获取

① 用户可在个人中心通过每日签到获取积分,每日可签到一次,每次可获 20 积分。

| 🚸 Tmxmall | 首页 产品与服务      | 支持 关于我们                     |                          |
|-----------|---------------|-----------------------------|--------------------------|
|           | 尊敬的 tmxmall@q | q.com , 当前积分: 752 分 积分充值 签到 | 账户余额: <b>3.81 元</b> 余藏充值 |
| Tmxmall   | 语言方向          | 快速检索我的记忆库                   | Q                        |

② 用户在语料快搜平台上传满足Tmxmall要求的翻译记忆库,审核通过后可获得两倍的积分。 例如:审核通过条目数是20000,用户账户会增加20000\*2=40000积分。详见语料发布。

③ 用户可通过充值购买积分。积分购买规则:1积分=1分钱(人民币)。

在"个人中心-账户管理-积分管理-积分充值"页面,输入充值的金额并选择支付方式,单击"去支付" 即可完成充值。

| 🚸 Tmxmall                 | 首页 产品与服务 支持 关于我们                                                                         |  |
|---------------------------|------------------------------------------------------------------------------------------|--|
| Tmxmall                   | 尊敬的 tmxmall@qq.com , 当前积分: 752 分 <b>积分充值 经</b> 到 账户余额: 3.81 元 余额充值<br>语言方向 ▼ 快速检索我的记忆库 Q |  |
| 语料对齐                      | 积分充值积分记录                                                                                 |  |
| 在线对齐<br>对齐管理<br>交易记录      | 充值金额: 1元 = 100积分<br>● 1000积分 ● 5000积分 ● 1000积分 ● 1000积分 ● 1000积分                         |  |
| 机器翻译                      | ◎其他 积分                                                                                   |  |
| 交易记录                      | 共需支付: <b>100</b> 元                                                                       |  |
| ① 语料云管家<br>云管家赛餐<br>记忆库管理 | 支付方式:                                                                                    |  |
| 术语库管理                     |                                                                                          |  |
| 快搜赛餐                      |                                                                                          |  |
| 上传与下载                     |                                                                                          |  |

在"个人中心-账户管理-积分管理-积分记录"页面,可查看积分花费明细。

| 🚸 Tmxmall                          | 首页 产品与服务 支持                             | 关于我们                                    |                               |        |        | tmxmall@qq.com $\vee$ |
|------------------------------------|-----------------------------------------|-----------------------------------------|-------------------------------|--------|--------|-----------------------|
| Tmxmall                            | 專歌的 tmxmall@qq.com,当前称<br>语言方向 🝼 快速检索我的 | 分: <b>752 分 <u>現分来</u>論 金譜</b> 男<br>記忆率 | 新户余额: 3.81 元 <b>余藏众庙</b><br>Q |        |        |                       |
| 语判对齐<br>在线对齐<br>对齐管理<br>交易记录       | 积分充值 积分 起止日期 2018-09-15 回 到 2018        | 记录<br>8-12-15 🔤 今日 最近1周 最近1个            | 月 「殿近3个月」 最近6个月 章             | 丘1年    |        |                       |
| 🛄 机器翻译                             | 业务流水号                                   | 日期                                      | 收入(积分)                        | 支出(积分) | 余额(积分) | 说明                    |
| 启用设置                               | 2018121513441231246420509               | 2018-12-15 13:44:12                     | 0                             | 738    | 752    | 下载消费积分:738            |
| 交易记录                               | 2018110711401261246420509               | 2018-11-07 11:40:12                     | 20                            | 0      | 1490   | 登录签到获取积分:20           |
| ① 语料云管家<br>云管家奏餐<br>记忆库管理<br>术语库管理 |                                         |                                         |                               |        |        |                       |

# 5. 语料使用

下载至本地的记忆库可直接导入SDL Trados、memoQ、YiCAT等CAT工具和云平台中使用。利用 Tmxmall记忆库插件也可在SDL Trados, memoQ, YiCAT等工具在翻译时直接调用。

注:具体使用方式详见Tmxmall 记忆库插件和术语库插件使用说明。

# 6. 语料发布

用户可将自有翻译记忆库上传至语料快搜换取积分,利用积分下载平台其他记忆库。

## (1) 语料发布

① 前往个人中心,点击"语料快搜"页面下的"上传与下载",进入到"记忆库上传"页面。

| 🚸 Tmxmall           | 首页 产品与服务              | 支持 关于我们                        |            |        |                    |          |
|---------------------|-----------------------|--------------------------------|------------|--------|--------------------|----------|
| Tmxmall             | 尊敬的 tmxmall@q<br>语言方向 | q.com ,当前积分:752 ;<br>快速检索我的记忆库 | 分积分充值      |        | 户余额: <b>3.81 元</b> | 余颜充值     |
| - 语料对齐              | 记忆库上传                 | 上传记录                           | 下载记录       |        |                    |          |
| 在线对齐<br>对齐管理        | *记忆库文件:               |                                |            | 选择文件   | (上传文件并审核通过后,       | 可获取双倍积分) |
| 交易记录                | 3                     | 支持记忆库格式:tmx文件,最大不超             | 过50M。      |        |                    |          |
| ▲ 机器翻译              | *分类:                  | 请选择分类                          | <b>*</b>   |        |                    |          |
| 启用设置<br>交易记录        | *文档类型:                | 请选择文档类型                        | ~          |        |                    |          |
| ① 语料云管家 云管家赛餐 记忆库管理 | *简介:                  | 请输入文档简介(至少10个字<br>速审核通过        | ₽),详细的说明有Ⅰ | 助于您文档快 |                    |          |
| 术语库管理               | 6                     | 2 同意 tmxmall上传协议               |            |        | 2                  |          |
| 快搜套餐                | 1                     | 开始上传                           |            |        |                    |          |
| ▶上传与下载              |                       |                                |            |        |                    |          |
| ] 语料商城              |                       |                                |            |        |                    |          |

② 选择记忆库文件、分类、文档类型并填写简介,单击"开始上传"即可完成记忆库发布。上传 成功后,用户即可在当前页看到上传报告

|                                  | 尊敬的 tmxmall@qq.com , 当前和 | (分: 752分 积分充值 签到    | 账户余额: 3.81 元 | 余额充值 |  |
|----------------------------------|--------------------------|---------------------|--------------|------|--|
|                                  | 语言方向 🔻 快速检索我             | 的记忆库                | Q            |      |  |
| Tmxmall                          |                          |                     |              |      |  |
| — 语料 对 <b>本</b>                  | 记忆库上传报告                  |                     |              |      |  |
| 在线对齐                             |                          |                     |              |      |  |
| 对交管理                             | 《 您的文件上传成功, 会            | 分析报告如下:             |              |      |  |
| 次易记录                             |                          |                     |              |      |  |
|                                  | 继续上位记忆 首有                | 我的工作记录              |              |      |  |
|                                  | 文档名                      |                     |              |      |  |
| 六月<br>一<br>一<br>一<br>日<br>日<br>一 | 上传时间                     | 2018-12-15 19:33:12 |              |      |  |
|                                  | 文件大小                     | 4 K                 |              |      |  |
| □旧料乙官家                           | 文件类别                     | 政治 注律               |              |      |  |
| 大官家装装                            |                          |                     |              |      |  |
| 北江四年管理                           | 山田万内<br>ビタロ教<br>10       |                     |              |      |  |
|                                  |                          |                     |              |      |  |
| ◎ 语料快搜                           | 新复杂日数                    | 0                   |              |      |  |
| 快搜赛餐                             | <u>里</u> 友宗口奴<br>世涅久日新   | 0                   |              |      |  |
| 上传与下载                            | 旧庆永口奴                    |                     |              |      |  |
| 语料商城                             | 当时私公                     | 付甲核                 |              |      |  |

用户登录"个人中心-语料快搜-上传与下载-上传记录"可对上传记录进行查看。

| \lambda Tmxmall                    | 首页 产品与服务 支持 关于我们                                                                                                    |                                  |                     |          | tmxmall@qq.cor |
|------------------------------------|----------------------------------------------------------------------------------------------------|----------------------------------|---------------------|----------|----------------|
| Tmxmall                            | > 調査方向 ▼ 快速检索我的记忆库                                                                                                    | 7 <del>段39条値 巻習</del> 账户余额:<br>Q | 3.81 元 余儀先伯         |          |                |
| 语料对齐                               | 记忆库上传 上传记录                                                                                                    | 下载记录                             |                     |          |                |
| 在线对齐<br>对齐管理<br>交易记录               | <b>起止日期</b> 2018-09-15 (回) 到 2018-12-15 (回)<br><b>状态</b> 全部 待审核 审核通过 审核不通过                                                                                                    | 今日 最近1周 最近1个月 最近                 | 3个月 最近6个月 最近1年      |          |                |
| 启用设置                               | TMX文档名                                                                                                    | 类別                               | 上传时间                | 当前状态     | 获得积分           |
| 交易记录                               | Contraction of the local distribution of the local distribution of the | 政治、法律                            | 2018-12-15 19:33:12 | 待审核 童輩洋倩 |                |
| ○ 语料云管家<br>云管家奏餐<br>记忆库管理<br>术语库管理 |                                                                                                    |                                  |                     |          |                |
| ○ 语料快搜<br>快搜奏餐                     |                                                                                                    |                                  |                     |          |                |
| ▶上传与下载                             |                                                                                                    |                                  |                     |          |                |

注: Tmxmall管理员会在管理后台采取抽样审核的方式,综合记忆库的质量、语料对齐的准确度、与语料快搜平台现有语料的重复率给出审核结果。

#### 7. 常见问题

#### (1) Tmxmall总库简介

Tmxmall语料快搜(Tmxmall总库)是中国专业的中英翻译记忆库检索交换平台;平台具备搜索、上 传、下载、账户管理和积分购买等功能,检索速度快;语料超过7300万句对,总字数达20亿字,且 在持续增长;语料质量高,均经过人工审核;语料涵盖面广,覆盖经济、数理科学和化学、生物科 学、医药、卫生、石油、天然气工业、能源与动力工程、机械、仪表工业、自动化技术、计算机等 行业和领域。

#### (2) 记忆库审核的原则是什么?

Tmxmall管理员会在管理后台采取抽样审核的方式,综合记忆库的质量、语料对齐的准确度、与语料 快搜平台现有语料的重复率给出审核结果。

#### 记忆库上传后多久收到审核结果?

用户记忆库上传系统记忆库后,一般在两个工作日(48小时)内收到出审核结果。如遇节假日,则顺延。

#### 下载的记忆库tmx版本默认是多少?

平台默认下载记忆库tmx版本为 tmx 1.4。tmx 1.4可在当今主流CAT工具中使用。如在tmxmall平台下载的记忆库不能成功导入Trados2006、Trados2007等软件,可加官方QQ群(435947659)寻求技术帮助。

#### 语料快搜的记忆库分类依据是什么?

语料快搜提供的翻译记忆库涵盖了哲学、政治法律、经济文化、历史地理、数理科学、生物医药、 工业技术等30余大类领域,完全能够满足用户对于人工翻译记忆的检索需求。为统一规范翻译记忆 库分类方法,便于信息传播,本平台翻译记忆库按照国家图书馆分类标准进行分类: A 马克思列宁 主义、毛泽东思想、邓小平理论 B 哲学、宗教 C 社会科学总论 D 政治、法律 E 军事 F 经济 G 文 化、科学、教育、体育 H 语言、文字 I 文学 J 艺术 K 历史、地理 N 自然科学总论 O 数理科学和化学 P 天文学、地球科学 Q 生物科学 R 医药、卫生 S 农业科学 T\*: 工业技术理论、现状与发展,机构、 团体、会议,参考工具书及工业经济。TB: 一般工业技术 TD: 矿业工程 TE: 石油、天然气工业 TF: 冶金工业 TG: 金属学与金属工艺 TH: 机械、仪表工业TJ: 武器工业 TK: 能源与动力工程 TL: 原子能技术 TM: 电工技术 TN: 无线电电子学、电信技术 TP: 自动化技术、计算机技术 TQ: 化学工业 TS: 轻工业、手工业 TU: 建筑科学 TV: 水利工程 U 交通运输 V 航空、航天 X 环境科 学、安全科学 Z 综合性图书

#### 在使用CAT翻译时,如何查询语料快搜记忆库?

请使用Tmxmall记忆库插件——Tmxmall Plugin(<u>详见Tmxmall插件使用说明</u>)。